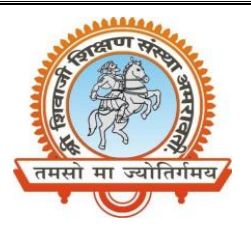

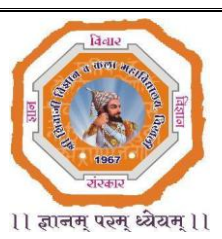

# **DEPARTMENT OF PHYSICS**

List of the virtual experiments to be performed by the students of

#### B.Sc.-I (Semester-I)

From the link of virtual lab provided

| Sr. | Experiment                                                                                                    | Link                                                           | Note                                                           |
|-----|----------------------------------------------------------------------------------------------------|----------------------------------------------------------------|----------------------------------------------------------------|
| No. |                                                                                                    |                                                                |                                                                |
| 1   | <ul> <li>Use the screw gauge;</li> <li>To measure the diameter of the given lead shot.</li> <li>To measure the diameter of a given wire and find its volume.</li> <li>To measure the thickness of a given glass plate and find its volume.</li> <li>To measure the volume of an irregular lamina.</li> </ul>          | http://amrita.olabs.ed<br>u.in/?sub=1&brch=5&<br>sim=156&cnt=1 | You can directly<br>accessthisexperiment<br>from thegiven link |
|     | <ul> <li>Use the Vernier Calipers.</li> <li>To measure the diameter of a small spherical / cylindrical body.</li> <li>To measure the length, width and height of the given rectangular block.</li> <li>To measure the internal diameter and depth of a given beaker/calorimeter and hence find its volume.</li> </ul> | http://amrita.olabs.e<br>du.in/?sub=1&brch=5<br>∼=16&cnt=1     |                                                                |
| 2   | To find the Young's modulus of the                                                                                                    | https://vlab.amrita.ed                                         | You have to register                                           |
|     | given material bar by non-uniform                                                                                                    | <u>u/?sub=1&amp;brch=280</u>                                   | first to Amrita Virtual                                        |
|     | bending using pin and microscope                                                                                                    | <u>∼=1509&amp;cnt=1</u>                                        | Lab to access this expt.                                       |
|     | method.                                                                                                    |                                                                |                                                                |
| 3   | To determine: The acceleration g of                                                                                                    | https://vlab.amrita.ed                                         | You have to register                                           |
|     | gravity using a compound pendulum.                                                                                                    | <u>u/?sub=1&amp;brch=280</u>                                   | first to Amrita Virtual                                        |
|     |                                                                                                    | <u>∼=210&amp;cnt=1</u>                                         | Lab to access this expt.                                       |
| 4   | To determine g, the acceleration of                                                                                                    | https://vlab.amrita.ed                                         | You have to register                                           |
|     | gravity at a particular location using                                                                                                    | <u>u/?sub=1&amp;brch=280</u>                                   | first to Amrita Virtual                                        |
|     | Kater's Pendulum                                                                                                    | <u>∼=518&amp;cnt=1</u>                                         | Lab to access this expt.                                       |
| 5   | To determine the moment of inertia of                                                                                                    | https://vlab.amrita.ed                                         | You have to register                                           |
|     | the given disc using Torsion pendulum,                                                                                                    | <u>u/?sub=1&amp;brch=280</u>                                   | first to Amrita Virtual                                        |
|     | with identical masses.                                                                                                    | <u>∼=194&amp;cnt=4</u>                                         | Lab to access this expt.                                       |

www.ssesa.orgwww.shivajichk.ac.inemail: shivajichk@rediff.com We Educate, Inspire and Empower...

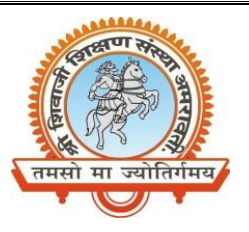

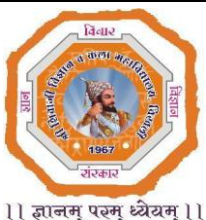

1) ज्ञानम् परम् ध्येयम् 11

| Sr. | Experiment                                                                    | Link                  | Note                     |
|-----|-------------------------------------------------------------------------------|-----------------------|--------------------------|
| No. |                                                                               |                       |                          |
| 6   | To determine the rigidity modulus of                                          | https://vlab.amrita.e | You have to register     |
|     | the material of a given cylindrical rod                                       | du/?sub=1&brch=28     | first to Amrita Virtual  |
|     | through telescope and scale method.                                           | 0∼=602&cnt=1          | Lab to access this expt. |
| 7   | To find the velocity of sound waves in                                        | https://vlab.amrita.e | You have to register     |
|     | agiven rod with Kundt's tube                                                  | du/?sub=1&brch=20     | first to Amrita Virtual  |
|     | apparatus.                                                                    | 1∼=853&cnt=1          | Lab to access this expt. |
| 8   | To determine the rigidity modulus of                                          | https://vlab.amrita.e | You have to register     |
|     | the suspension wire using torsion                                             | du/?sub=1&brch=28     | first to Amrita Virtual  |
|     | pendulum.                                                                     | 0∼=1518&cnt=1         | Lab to access this expt. |
| 9   | To determine the coefficient of                                               | http://amrita.olabs.e | You have to register     |
|     | viscosity of a given viscous liquid by                                        | du.in/?sub=1&brch=    | first to Amrita Virtual  |
|     | spherical body.                                                               | 5∼=225&cnt=4          | Lab to access this expt. |
| 10  | To determine the angular acceleration $\alpha$ and torque $\tau$ of flywheel. | https://vlab.amrita.e | You have to register     |
|     |                                                                               | du/?sub=1&brch=74     | first to Amrita Virtual  |
|     |                                                                               | ∼=1517&cnt=1          | Lab to access this expt. |
| 11  | To determine the surface tension of a liquid by capillary rise method.        | http://amrita.olabs.e | You have to register     |
|     |                                                                               | du.in/?sub=1&brch=    | first to Amrita Virtual  |
|     |                                                                               | 5∼=224&cnt=554        | Lab to access this expt. |

Mr. N. B. Thakare Assistant Professor & Head Department of Physics Shri Shivaji Science & Arts College, Chikhli, Dist. Buldana

www.ssesa.orgwww.shivajichk.ac.inemail: shivajichk@rediff.com We Educate, Inspire and Empower...

ल ण र

तमसो मा ज्योतिर्गमय

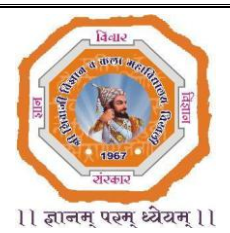

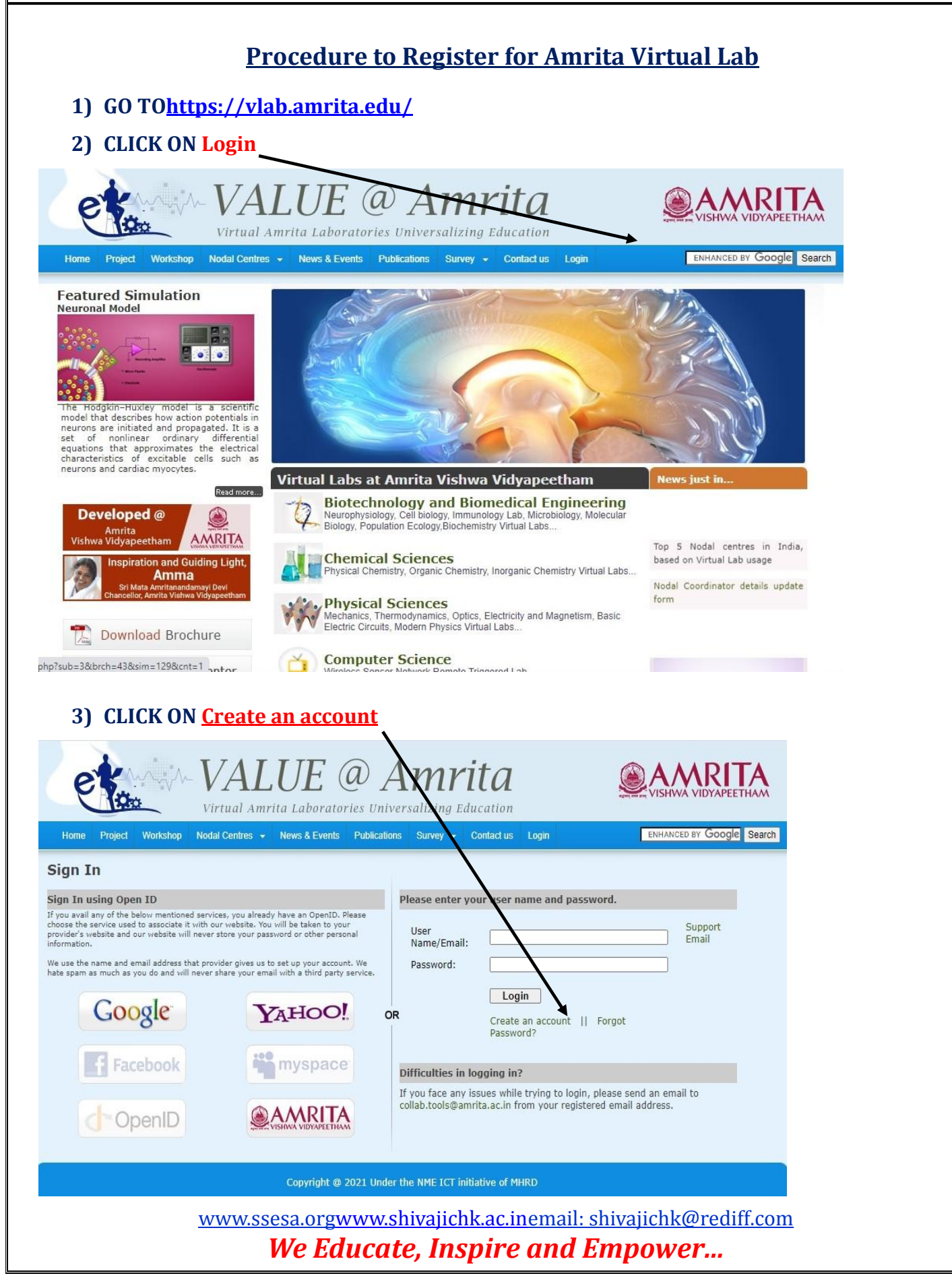

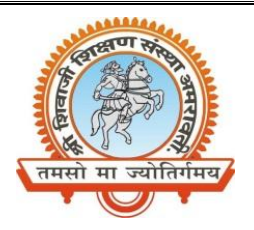

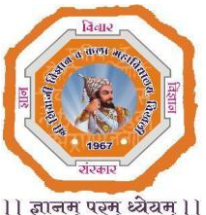

11 ज्ञानम् परम् ध्येयम् 11

| Enter Your Details in The Given Fields                                                                                                  |                                       |                                                                                                    |                                                                                                    |                                                                                                    |                                                   |  |
|----------------------------------------------------------------------------------------------------|---------------------------------------|----------------------------------------------------------------------------------------------------|----------------------------------------------------------------------------------------------------|----------------------------------------------------------------------------------------------------|---------------------------------------------------|--|
| e                                                                                                    | VALUE (                               | @ An<br>ries Universaliz                                                                              | 1 <b>rita</b>                                                                                                    | <b>A</b>                                                                                                    |                                                   |  |
| Home Project Workshop                                                                                                    | Nodal Centres 👻 News & Events         | Publications Surv                                                                                     | ey 👻 Contact us Logi                                                                                                    | n                                                                                                    | Se                                                |  |
| Registration                                                                                                    |                                       |                                                                                                    |                                                                                                    |                                                                                                    |                                                   |  |
| Enter your details                                                                                                    |                                       | Please use                                                                                            | e your existing a                                                                                                    | ccount.                                                                                                    |                                                   |  |
| Email id:<br>Confirm Email id:<br>Password:<br>Confirm Password:<br>First Name:<br>Last Name:<br>Age Group:<br>Gender:<br>Phone Number: | * * * * * * * * * * * * * * * * * * * | If you avail any o<br>service used to as<br>website will never<br>We use the name<br>much as you do a | f the below mentioned service<br>ssociate it with our website. Yr<br>r store your password or other<br>and email address that provision<br>will never share your email<br>Google | es, you already have an OpenID. Pleas<br>ou will be taken to your provider's well<br>personal information.<br>der gives us to set up your account. V<br>il with a third party service. | se choose the<br>bsite and our<br>Ve hate spam as |  |
| Profession:<br>College:                                                                                                    | Select  Select                        |                                                                                                    |                                                                                                    |                                                                                                    |                                                   |  |
| C                                                                                                    | ancel Register                        |                                                                                                    |                                                                                                    |                                                                                                    |                                                   |  |

5) GO BACK and LOGIN WITH YOUR E-mail ID and Password.

www.ssesa.orgwww.shivajichk.ac.inemail: shivajichk@rediff.com We Educate, Inspire and Empower...